# はじめに

以下のものをお手元にご用意下さい。 弊社よりお届けしたもの

- ・ADSL モデム + AC アダプタ
- ・スプリッタ
- ・電話線

お客様にてご用意していただくもの

・LAN カード(パソコンに取付け済みであること) お客様の PC に LAN ポート (ブロードバンドポート)が装備されている場合は不要です。

・LAN ケーブル(ストレートタイプ)

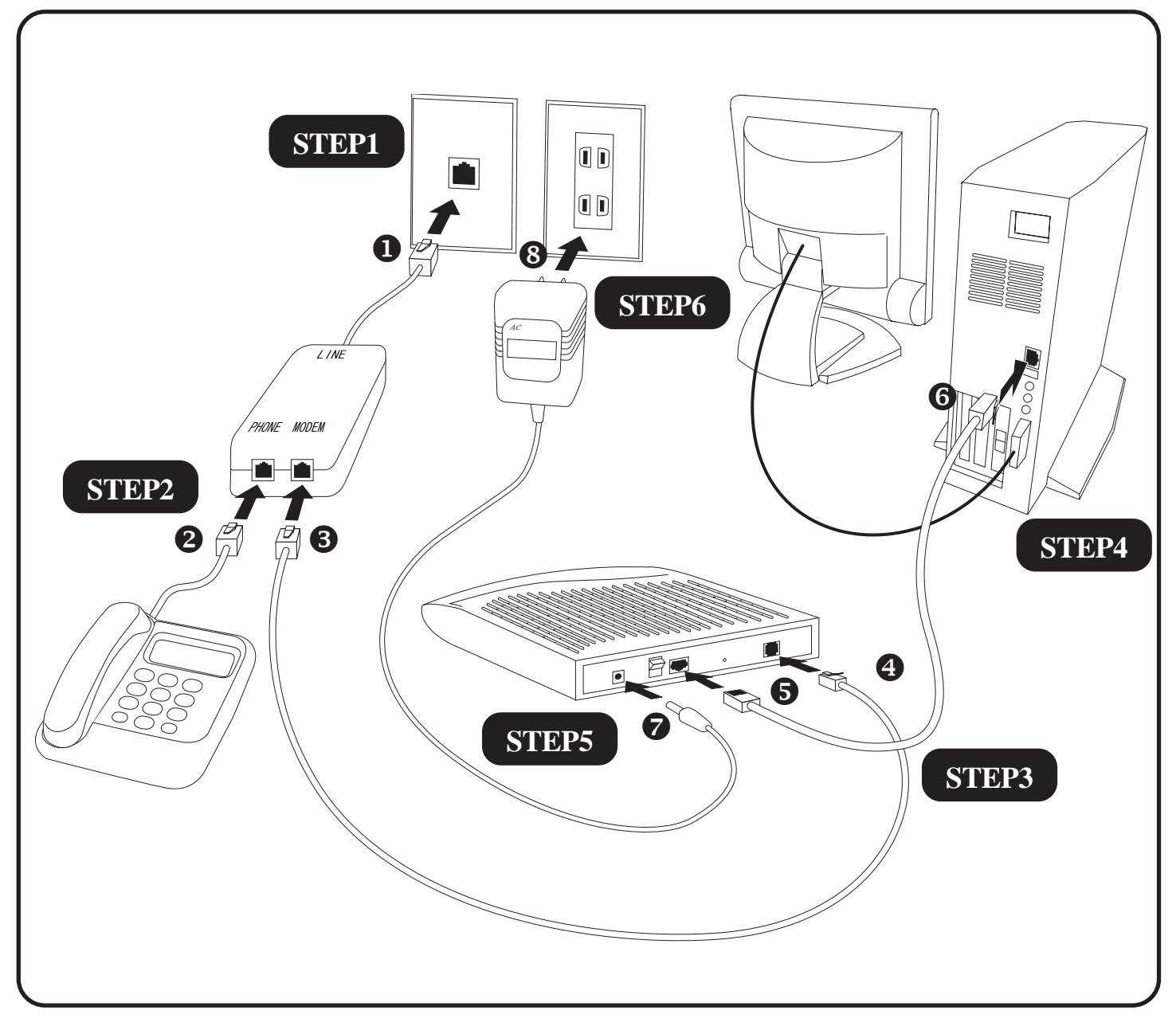

J-DSLの配線には2種類のケーブルを使用します。

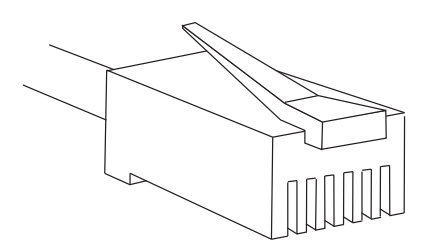

モジュラーケーブル **1234** 通常の電話線です。6本の溝があり、その中に2または4本の接点があります。

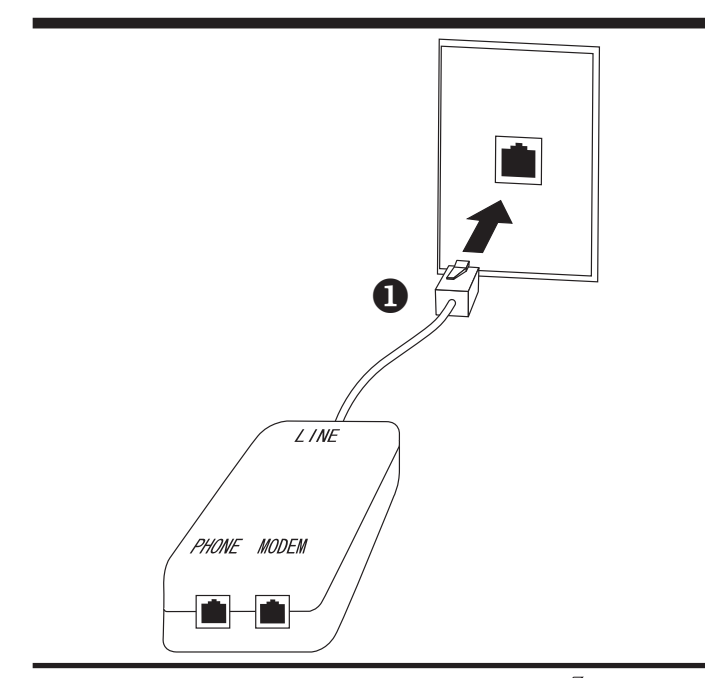

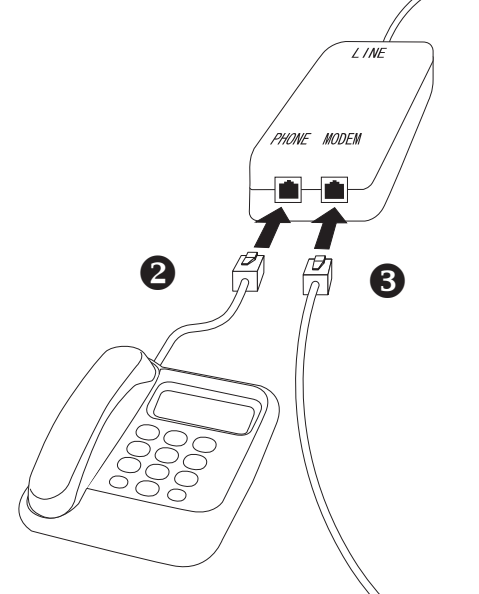

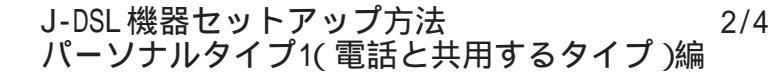

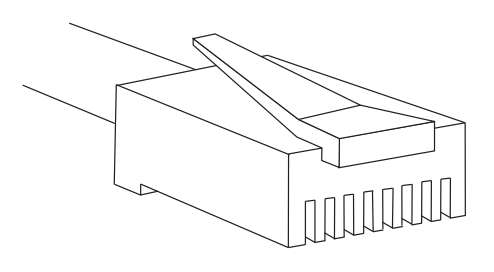

[751]

LAN ケーブル **5** PC の機器同士を接続するためのケーブル です。8本の溝があり、溝の全てに接点が あります。

STEP1

壁のモジュラージャックから電話線を外 し、スプリッタの [LINE] ポートの電話 線を挿し込みます。

STEP2

スプリッタの [PHONE] ポートに電話機 からの電話線を、[MODEM] ポートに ADSLモデムにつなげる電話線を挿し込み ます。

ここまで作業が終わりましたら電話機は問題な くご利用いただけます。電話機の受話器を上げて "ツー"という音が聞こえるかどうかを確認して ください。

2002.03.01 ODN## - http://www.action.com/

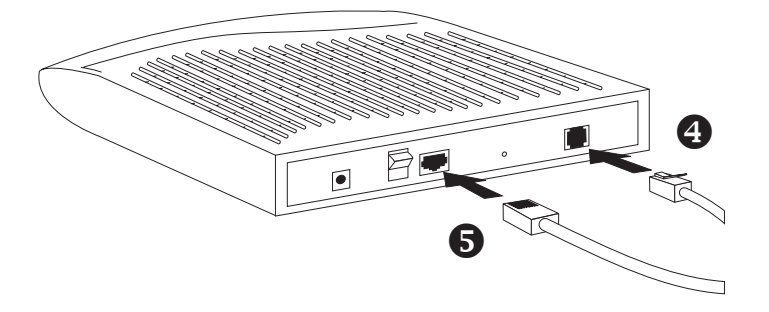

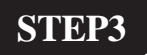

STEP2 でスプリッタの [MODEM]ポー トに挿し込んだ電話線のもう片方をADSL モデムの[LINE]ポートに挿し込みます。 次に、ご用意していただいた LAN ケーブ ルを ADSL モデムの [LAN]ポートに挿し 込みます。

[751]

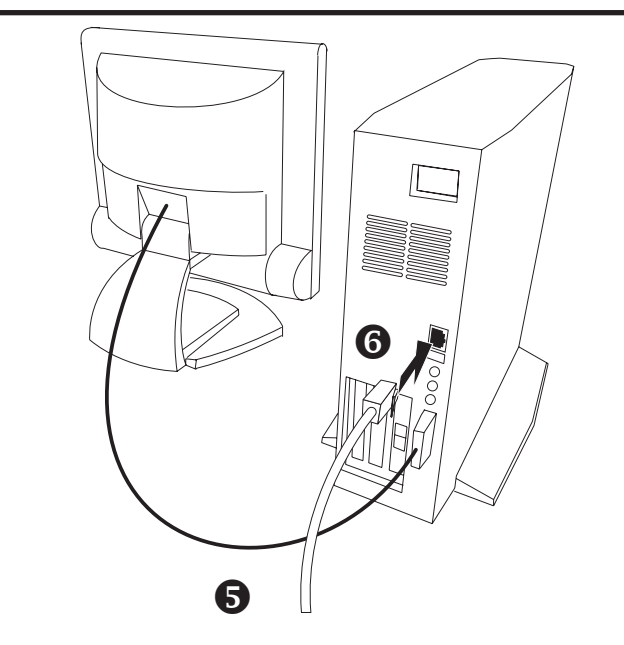

#### **STEP4**

STEP3で[LAN]ポートに挿し込んだLAN ケーブルのもう片方を PC の [LAN]ポー トに挿し込みます。

お客様のPCによってLANポートの位置が異なり ます。詳細につきましてはPCの取扱説明書をご確 認下さい。

ご注意!!

このとき、PC のモデムポートに挿し込ま ないようご注意ください。

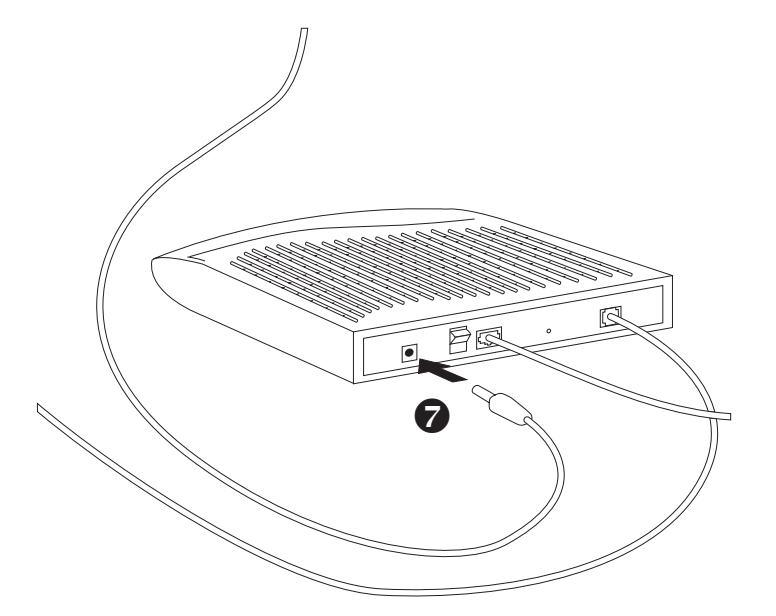

STEP5

ADSL モデムの [ **DC12V** ] ポートに AC ア ダプタのジャックを挿し込みます。

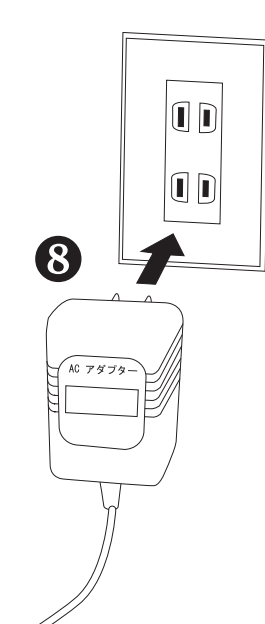

### STEP6

AC アダプタをコンセントに挿し込みま す。

[751]

以上で機器の配線作業は完了です。

POWER Z ſ ッŦ

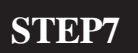

動作確認を行います。

ADSL モデムの POWER スイッチを ON にし、続けて PC の電源を入れてください。

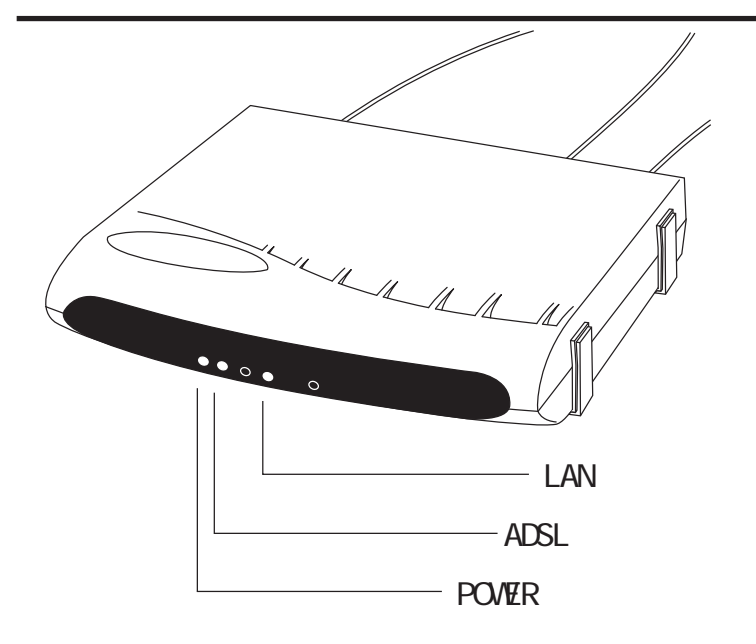

#### STEP8

ADSLモデムの電源を入れてしばらくはモ デム前面にあるランプが点滅を繰り返し ます。

点滅が終えましたらPOWER、ADSL、LAN の3つのランプが緑色に点灯し、それ以外 は全て消灯していることをご確認くださ い。以上で作業完了です。

J-DSL 機器セットアップ方法 4/4 パーソナルタイプ1(電話と共用するタイプ)編

2002.03.01 ODNサホ - トセンター